## LINK PARA UPLOAD DA DOCUMENTAÇÃO DO E-SOCIAL E BOLSA

Conforme informado na matéria sobre "E-Social & Bolsa: preparem seus documentos", publicada no site da Acadepol, segue procedimento para "upload" da documentação:

- 1. Entre no link: <u>https://sistemas.pc.pb.gov.br/pc-forms/</u>
- 2. Clique em "Esqueceu a senha?";

|   | POL<br>CIV        | ÍCIA<br>/IL |      |
|---|-------------------|-------------|------|
|   | Página de log     | şin         |      |
|   | Email             |             |      |
|   | Senha             |             |      |
|   | Permanecer logado | Lo          | ogin |
| E | squeceu a senha?  |             |      |

 Digite seu e-mail pessoal, anteriormente fornecido no ato da matrícula, e clique em "Recuperar";

|                                 | A<br>L           |
|---------------------------------|------------------|
| Página de recuperação de se     | enha<br>criada e |
| enviada para seu email cadastra |                  |
| Recuperar                       |                  |
|                                 |                  |

- 4. Verifique a caixa de entrada do seu e-mail particular, clique no link e crie sua senha;
- Em seguida, entre no sistema, clique na aba "Questionários", na opção "Formulário Curso de Formação 2024.1" e depois em "Selecionar";

|                                                          | E                                                                                         |
|----------------------------------------------------------|-------------------------------------------------------------------------------------------|
| JEORGY RAMALHO                                           | Selecione um modelo de Questionario<br>Selecione um modelo de questionário para responder |
| <ul> <li>Editar Perfil</li> <li>Questionários</li> </ul> | Formulário Curso de Formação 2024.1                                                       |
| ▲ Sair                                                   |                                                                                           |
|                                                          |                                                                                           |
|                                                          |                                                                                           |

6. Faça o upload dos documentos correspondentes (no modelo .pdf e tamanho máximo de até 2MB) e, no final, clique em "Salvar".

| SPONDENTO O QUESTIONÁRIO                                                                              |  |
|----------------------------------------------------------------------------------------------------|--|
| Preencha o formulário abaixo:                                                                         |  |
| Documentação Necessária para Cadastro dos Bolsistas<br>BAIXE AQUI FICHA DE ESOCAIL PARA PREENCHIMENTO |  |
| Ficha do eSocial preenchida (anexo)                                                                   |  |
| Escolher arquivo Nenhum arquivo escolhido                                                             |  |
| Cópia da Carteira de Identidade (RG)                                                                  |  |
| Escolher arquivo Nenhum arquivo escolhido                                                             |  |
| Cópia do CPF (com comprovante de situação cadastral)                                                  |  |
| Escolher arquivo Nenhum arquivo escolhido                                                             |  |
| Cópia do Título de Eleitor                                                                            |  |
| Escolher arquivo Nenhum arquivo escolhido                                                             |  |
| Cópia da Reservista (apenas candidatos do sexo masculino até 45 anos)                                 |  |
| Escolher arquivo Nenhum arquivo escolhido                                                             |  |
| PIS ou Pasep - Comprovante da Caixa Econômica/Banco do Brasil                                         |  |
| Escolher arquivo Nenhum arquivo escolhido                                                             |  |
| Cópia do Comprovante de escolaridade                                                                  |  |
|                                                                                                    |  |

| Cópia do Comprova   | nte de endereço                                             |  |
|---------------------|-------------------------------------------------------------|--|
| Escolher arquivo    | Nenhum arquivo escolhido                                    |  |
| Cópia da Certidão d | e Nascimento ou Casamento                                   |  |
| Escolher arquivo    | Nenhum arquivo escolhido                                    |  |
| Comprovante dos D   | ados bancários (conta e agência) exclusivamente do Bradesco |  |
| Escolher arquivo    | Nenhum arquivo escolhido                                    |  |
| Escolher arquivo    | Nenhum arquivo escolhido ara contato atualizado             |  |
| seuemail@exempl     | o.com                                                       |  |
| Telefone para conta | to                                                          |  |
| (00) 0000-0000      |                                                             |  |
| SALVAR CANCEL       | AR                                                          |  |

- 7. Pronto, você finalizou a instrução para o eSocial e a Bolsa e receberá uma confirmação do cadastro no seu e-mail.
- 8. Caso seja necessário substituir algum arquivo, você poderá reenviar o formulário. Sendo assim, ao refazer o processo (selecionar novamente todos os arquivos), o sistema informará que já existe um cadastro no seu nome, contudo fique ciente de que valerá o cadastro mais recente.